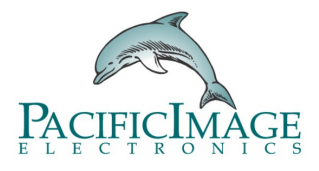

## Mac 允許應用程序操作説明

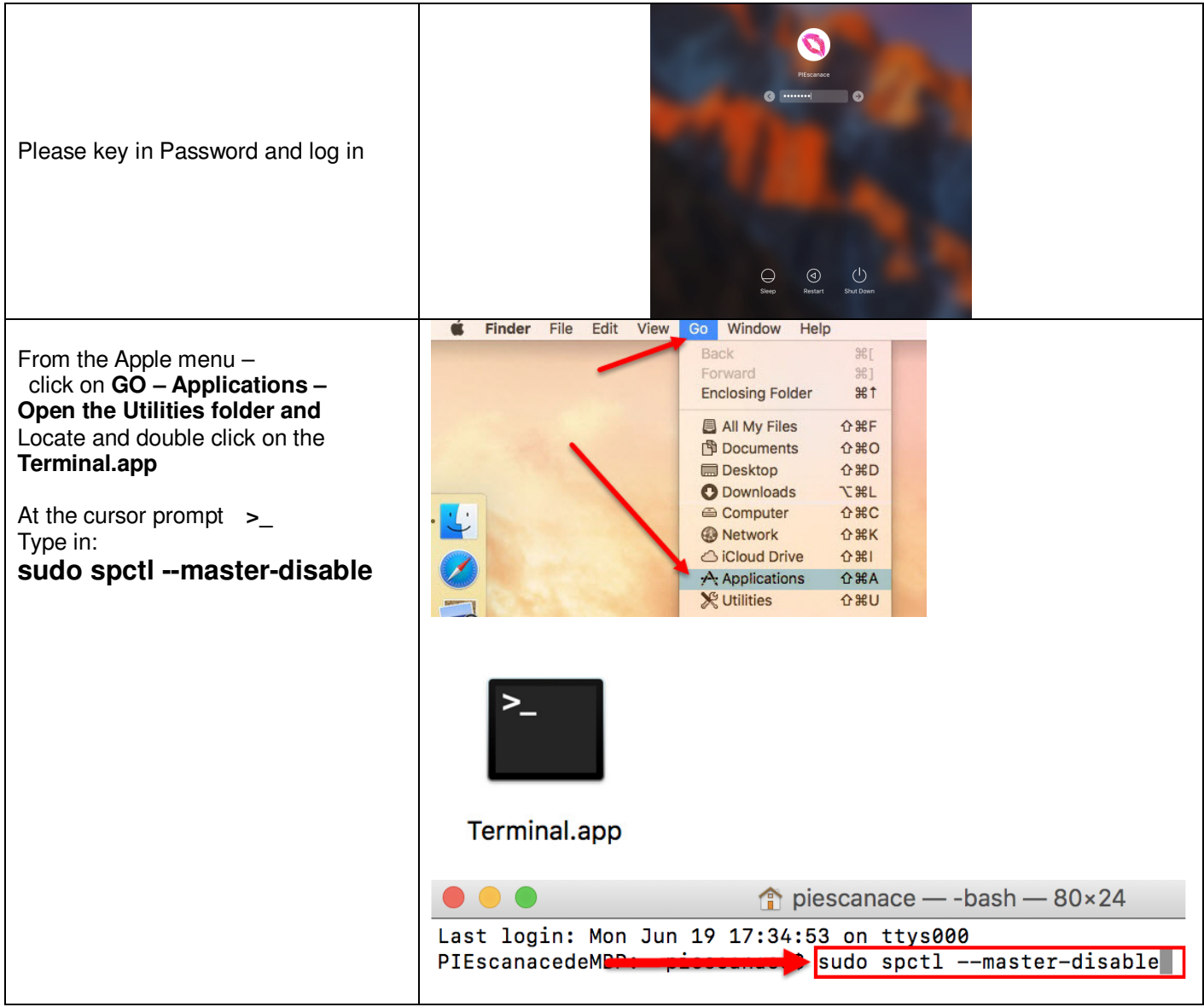

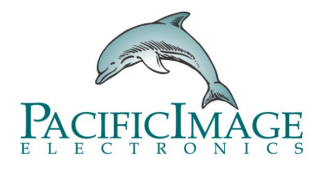

|                                                                                                    | • • • sudo — 80×24                                                                                                    |
|----------------------------------------------------------------------------------------------------|----------------------------------------------------------------------------------------------------|
| Please key in your Apple password<br>for identification                                                      | Last login: Mon Jun 19 17:37:00 on ttys000<br>[PIEscanacedeMBP:~ piescanace\$ sudo spctlmaster-disable<br>Password:<br>piescanace — -bash — 80×24<br>Last login: Mon Jun 19 17:37:00 on ttys000<br>[PIEscanacedeMBP:~ piescanace\$ sudo spctlmaster-disable<br>[Password:<br>PIEscanacedeMBP:~ piescanace\$                                                                                                    |
| From the Apple Menu to enter<br>the preferences page<br>Please Select <b>'System</b><br><b>Preferences</b> ' | Grab File Edit Capture Window Help<br>About This Mac<br>System Preferences<br>App Store 2 updates<br>Recent Items<br>Force Quit                                                                                                    |
| Please select <b>Security &amp; Privacy</b>                                                                  | Image: System Preferences Image: System Preferences Image: |

## Mac 允許應用程序操作説明

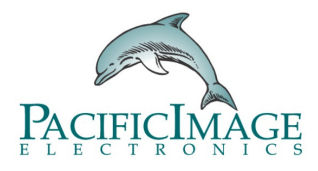

## Mac 允許應用程序操作説明

| Please click 'Click the lock to<br>unlock so you can make changes'                                                                                                    | Image: Security & Privacy Q. Search   Image: Security & Privacy Image: Security & Privacy   Image: Security & Privacy Image: Security & Privacy   Image: Priv |
|----------------------------------------------------------------------------------------------------|----------------------------------------------------------------------------------------------------|
| On this screenSystem<br>Preferences is trying to unlock<br>Please key in your *User Name &<br>Password and click Unlock<br><b>*NOTE:</b> This is your standard<br>APPLE User name & Password        | System Preferences is trying to unlock Security & Privacy preferences.<br>Enter your password to allow this.<br>User Name: PIEscanace<br>Password: ••••••<br>Cancel Unlock                                                                                                    |
| Relaunch System Preferences and go to<br>"Security & Privacy" and the "General" tab<br>You will now see the " <b>Anywhere</b> " option<br>under 'Allow apps downloaded from:'<br>Gatekeeper options | Image: Click the lock to prevent further changes. Security & Privacy Q Search   Image: Click the lock to prevent further changes. Security & Privacy Q Search   Image: Click the lock to prevent further changes. Security & Privacy Q Search   Image: Click the lock to prevent further changes. Advanced ?                                                                                                    |